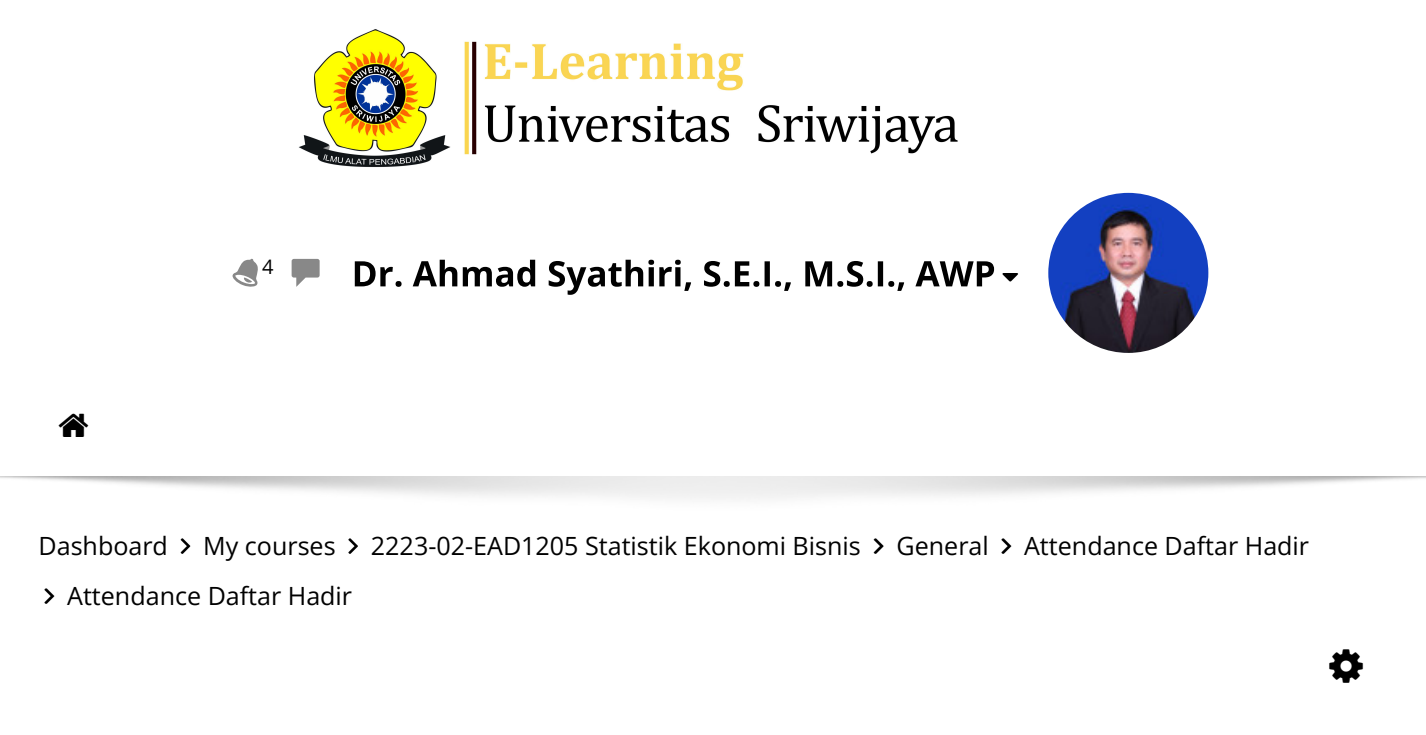

## 2223-02-EAD1205 Statistik Ekonomi

**Bisnis** Attendance Daftar Hadir

| Mark as do            | ne                   |                                               |                                                |                            |
|-----------------------|----------------------|-----------------------------------------------|------------------------------------------------|----------------------------|
| Sessions              | Add session Rep      | oort Import                                   | Export Status set                              | Temporary users            |
| Sessions              | Group: 2A2-Statsisti | s Ekonomi Bisnis                              | ∼ All                                          | All past Months Weeks Days |
| #                     | Date Time            | Туре                                          | Description                                    | Actions                    |
| 1 Tu <mark>e 3</mark> | 1 Jan 2023 1PM - 4PM | Group: 2A2-<br>Statsistis<br>Ekonomi Bisnis   | 198205252009121003<br>Ahmad Syathiri, S.E.I.,  | 8; Dr.<br>M.S.I            |
| 2 Tue 7               | 7 Feb 2023 1PM - 4PM | Group: 2A2-<br>Statsistis<br>Ekonomi Bisnis   | 198205252009121003<br>Ahmad Syathiri, S.E.I.,  | ; Dr.<br>M.S.I             |
| 3 Sat 11              | Feb 2023 8AM - 10AN  | Group: 2A2-<br>1 Statsistis<br>Ekonomi Bisnis | 198205252009121003<br>Ahmad Syathiri, S.E.I.,  | ; Dr.<br>M.S.I             |
| 4 Tue 14              | Feb 2023 1PM - 4PM   | Group: 2A2-<br>Statsistis<br>Ekonomi Bisnis   | 198205252009121003<br>Ahmad Syathiri, S.E.I.,  | ; Dr.<br>M.S.I             |
| 5 Tue 21              | Feb 2023 1PM - 4PM   | Group: 2A2-<br>Statsistis<br>Ekonomi Bisnis   | 198205252009121003<br>Ahmad Syathiri, S.E.I.,  | ; Dr.<br>M.S.I             |
| 6 Tue 28              | 3 Feb 2023 1PM - 4PM | Group: 2A2-<br>Statsistis<br>Ekonomi Bisnis   | 198205252009121003<br>Ahmad Sathiri, S.E.I., N | ; Dr.<br>M.S.I., AWP       |

EAD1205 Statistik Ekonomi Bisnis: Attendance Daftar Hadir

https://elearning.unsri.ac.id/mod/attendance/manage.php?id=105035...

| #                                                                                                    | Date                         | Time     |     | Туре                                        | Description                                           |           | Actio      | ns 🔲 |  |
|----------------------------------------------------------------------------------------------------|------------------------------|----------|-----|---------------------------------------------|-------------------------------------------------------|-----------|------------|------|--|
| 7                                                                                                    | Tue 7 M <mark>ar 2023</mark> | 1PM - 4  | 4PM | Group: 2A2-<br>Statsistis<br>Ekonomi Bisnis | (198205252009121003; D<br>Ahmad Syathiri, S.E.I., M.  | r.<br>S.I | *>         | (    |  |
| 8                                                                                                    | Tue 14 Mar 2023              | 1PM - 4  | 4PM | Group: 2A2-<br>Statsistis<br>Ekonomi Bisnis | (198205252009121003; D<br>(Ahmad Syathiri, S.E.I., M. | r.<br>S.I | <b>*</b> > |      |  |
| 9                                                                                                    | Tue 21 Mar 2023              | 1PM - 4  | 4PM | Group: 2A2-<br>Statsistis<br>Ekonomi Bisnis | Regular class session                                 | d         | \$         | (    |  |
| 10                                                                                                    | Tue 28 Mar 2023              | 1PM - 4  | 4PM | Group: 2A2-<br>Statsistis<br>Ekonomi Bisnis | Regular class session                                 | d         | \$         | (    |  |
| 11                                                                                                    | Tue 4 Apr 2023               | 1PM - 4  | 4PM | Group: 2A2-<br>Statsistis<br>Ekonomi Bisnis | Regular class session                                 | d         | <b>\$</b>  | (    |  |
| 12                                                                                                    | Tue 11 Apr 2023              | 1PM - 4  | 4PM | Group: 2A2-<br>Statsistis<br>Ekonomi Bisnis | Regular class session                                 | ¢         | <b>\$</b>  |      |  |
| 13                                                                                                    | Tue 18 Apr 2023              | 1PM - 4  | 4PM | Group: 2A2-<br>Statsistis<br>Ekonomi Bisnis | Regular class session                                 | ¢         | <b>\$</b>  | (    |  |
| 14                                                                                                    | Tue 25 Apr 2023              | 1PM - 4  | 4PM | Group: 2A2-<br>Statsistis<br>Ekonomi Bisnis | Regular class session                                 |           | <b>\$</b>  | (    |  |
| 15                                                                                                    | Tue 2 May 2023               | 1PM - 4  | 4PM | Group: 2A2-<br>Statsistis<br>Ekonomi Bisnis | Regular class session                                 | 6         | <b>\$</b>  | (    |  |
| ?                                                                                                    |                              |          |     |                                             |                                                       | Choose    | ~          | ОК   |  |
| <ul> <li>▲ Announcements Jump to ~ Tugas Chapter 7 ►</li> <li>▲ Administration</li> <li>Attendance administration</li> </ul> |                              |          |     |                                             |                                                       |           |            |      |  |
|                                                                                                    | Course adminis               | stration |     |                                             |                                                       |           |            |      |  |

📥 Navigation

Dashboard

EAD1205 Statistik Ekonomi Bisnis: Attendance Daftar Hadir

Site pages My courses Courses

Help and documentation